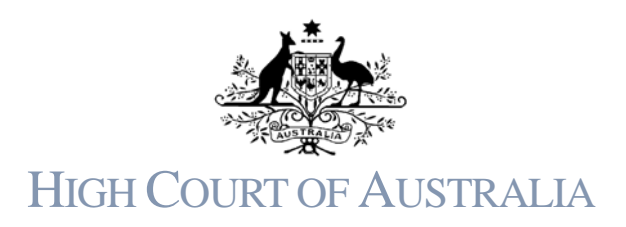

## How to download an invoice

If you wish to download a copy of an invoice issued for a filing or hearing fee or for an inspection or copying fee it will be available in the "Payments" area of your DLS Portal.

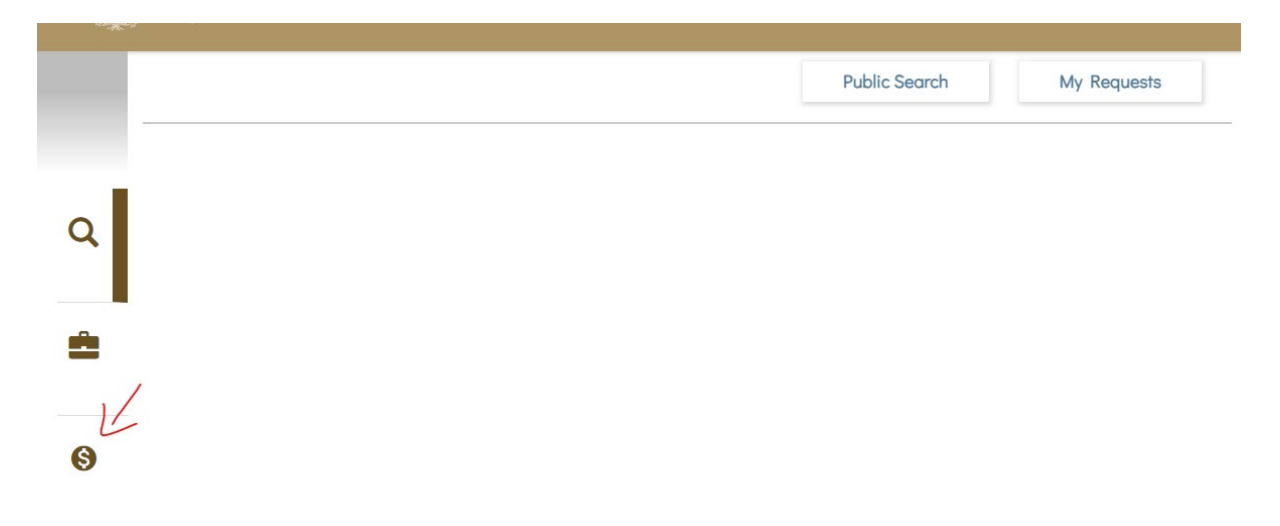

There will be a list of cases and invoices associated with those cases. The list will show both paid and pending invoices. If you have an invoice on which you applied for a fee waiver which was approved the invoice is deactivated and is removed from this list.

|   | Home   Payments<br>Payments |                 | (\$) 1      | Outstanding Payme | ents                      |                 |
|---|-----------------------------|-----------------|-------------|-------------------|---------------------------|-----------------|
| Q | Payment Summary Search:     |                 |             |                   |                           |                 |
|   | CASE                        | INVOICE#        | AMOUNT      | DATE              | ITEM                      | STATUS          |
| _ |                             | HCA-PMT-0007887 | \$20.00     | 2023              | Public Request Access Fee | Payment Pending |
|   |                             | HCA-PMT-0007875 | \$11,795.00 | 2023              | Filing Fee                | Paid            |
|   |                             | HCA-PMT-0007538 | \$3,910.00  | 2023              | Filing Fee                | Paid            |
| 6 | « 1 »                       |                 |             |                   | 10 items per pag          | je v            |

To access one of the invoices click onto the invoice number listed.

This opens the payment screen. You can download copies of paid and pending invoices.

| Pay  | y now            | Summary                   |      |
|------|------------------|---------------------------|------|
| Bill | ing Details      |                           |      |
|      |                  | Case # 2023               |      |
|      | NSW, 2400        | Public Request Access Fee | \$20 |
| Aus  | iralia           | Total                     | \$20 |
| Payn | nent Details     |                           |      |
|      | Total            |                           |      |
|      | \$20.00          |                           |      |
|      | 🕹 Download       |                           |      |
|      | Card Payment     |                           |      |
|      | Card holder name |                           |      |
|      |                  |                           |      |
|      | Card number      |                           |      |
|      |                  |                           |      |
|      | CVV MM/YY        |                           |      |

Pending invoices include the credit card payment options:

Paid invoices allow you to download a copy of the paid invoice:

| Pay now         |                 | Summary     |            |
|-----------------|-----------------|-------------|------------|
| Billing Details |                 | Case # 2023 |            |
| NSW             | <i>I</i> , 2400 | Filing Fee  | \$11,795.0 |
| Australia       |                 | Total       | \$11,795.0 |
|                 | Total           |             |            |
|                 | \$11,795.00     |             |            |
|                 | 📩 Download      |             |            |

Paid invoices are marked as paid.

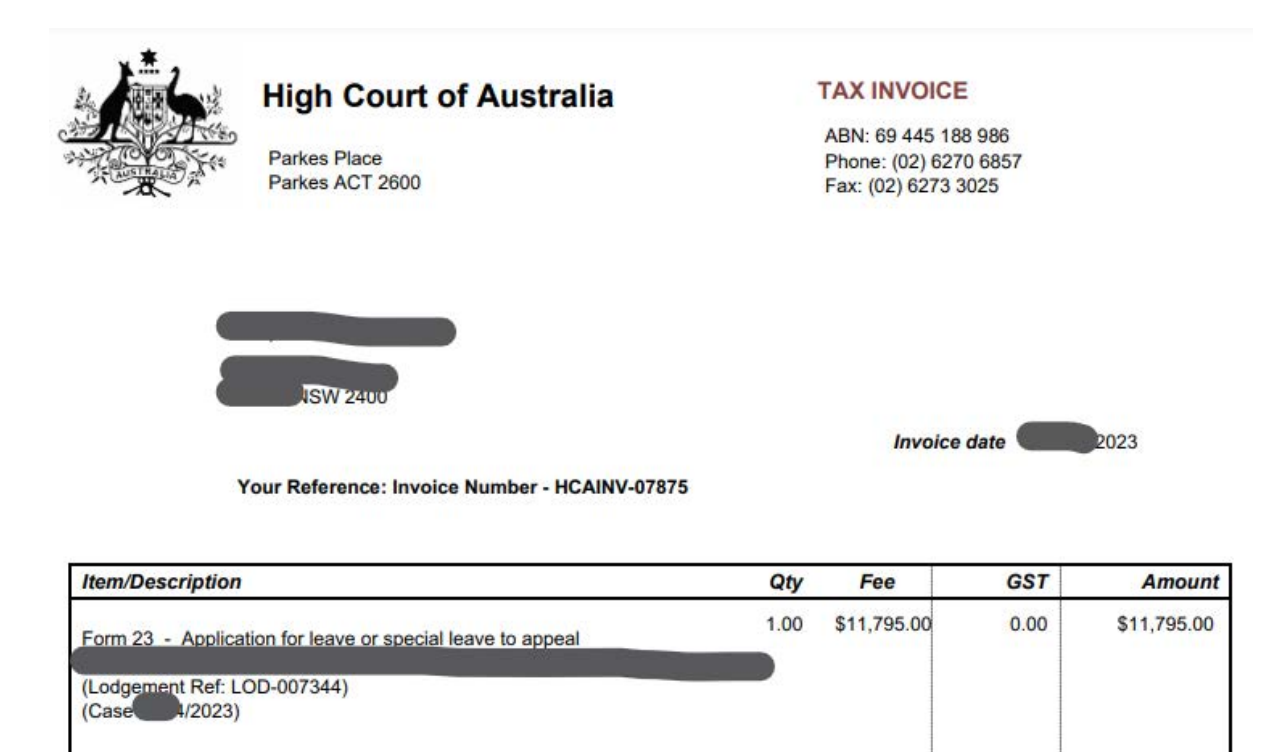

How to make Payment

EFT: Your payment can be directly deposited into our RBA Bank account BSB: 092 009 Account Number: 919 398

The Transaction ID must be quoted in the reference field and email your remittance to <u>Accounts@hcourt.gov.au</u> Tax invoice becomes receipt on payment via EFT

All court fees are exempt from GST under Division 81, A New Tax System (Goods & Services Tax) Act 1999 Case is not considered filed until full payment is received by the Court

Total Amount:

0.00

\$11,795.00